#### 操作步驟:

一、進入台灣運動科技發展協會,網址:http://tsta.bestmotion.com/

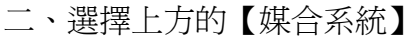

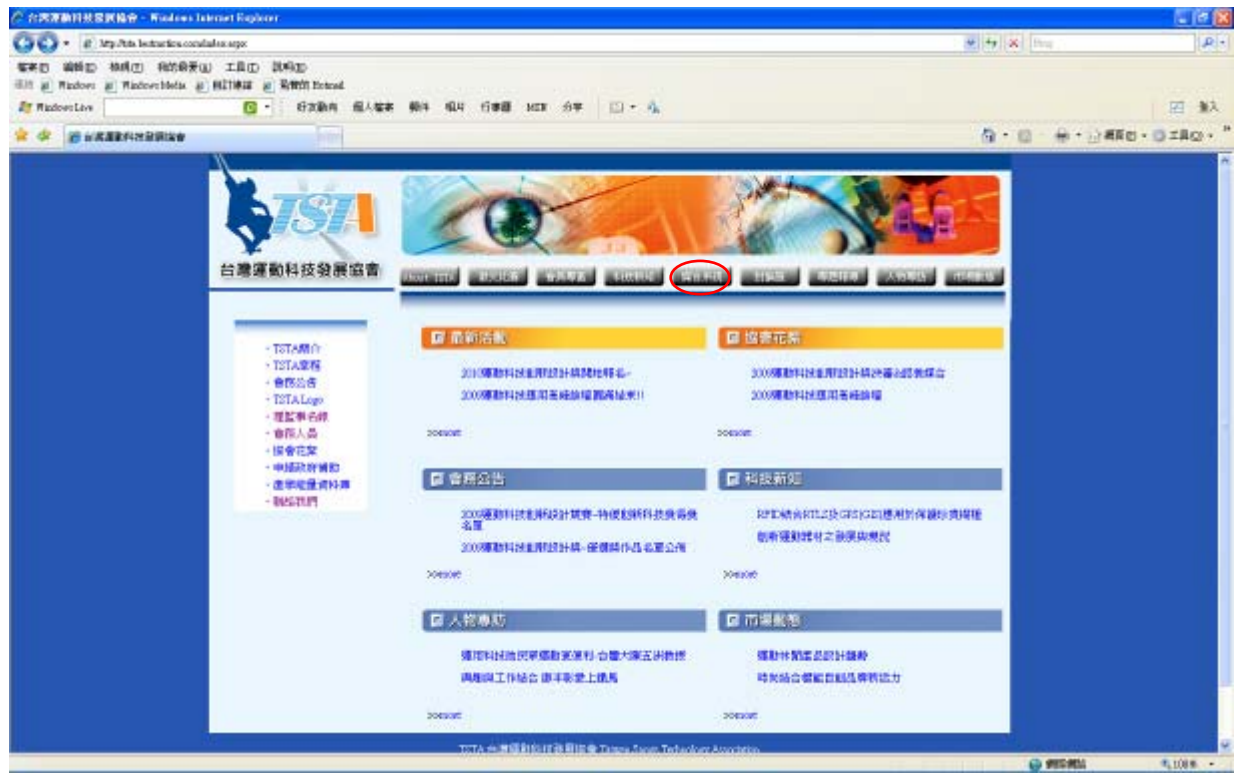

# 三、選擇左方【會員專區】

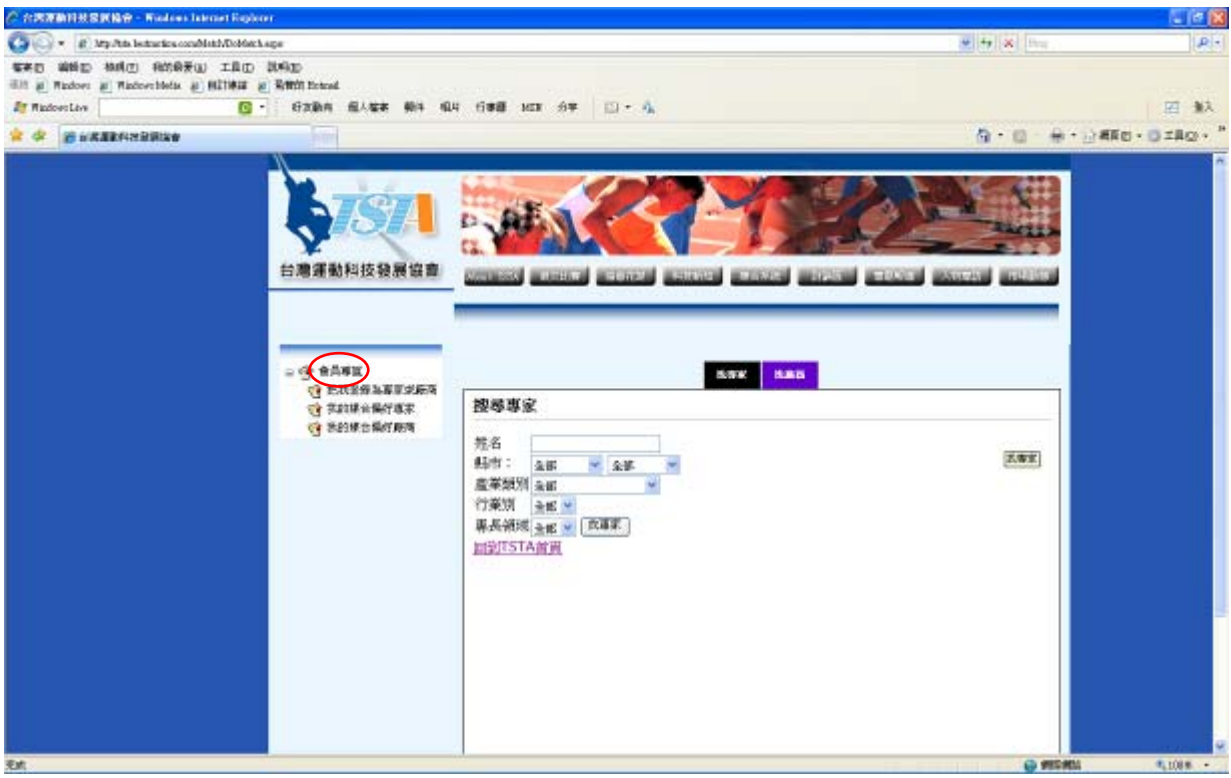

# 四、選擇【加入會員】

| C 17592499 20109 - Windows Internet Explore                                                                                                    | E 🗄 🔀                 |
|----------------------------------------------------------------------------------------------------|-----------------------|
| 🚱 😳 + 👔 http://ths.berdas.com/Web/Gerales.app                                                                                                    | P(1)                  |
| NER MAG MAG ANARU IAD NOOD                                                                                                    |                       |
| All g Valori g Valori Mele g DD-60 g N00 formal                                                                                                    |                       |
| A A Discontinue and a set of the state of the state of the                                                                                                    |                       |
| A & RYTENDERNE                                                                                                    | H. D. W. C.KHD. GIRD. |
|                                                                                                    |                       |
|                                                                                                    |                       |
| TSTA 台灣領部科技發展員會 Toives Sports Technology Accordem。<br>新創成:計算性人類研算機能計算科科研研設中心 最終環境 : (# 1999/11/99/6 Pr-J 48 E-mail:#道:001524co<br>Organizar Ф 3008 TSTA . All Parts Proceed. |                       |

五、選擇【建立帳號】,填寫相關資料,會員類型選擇【<u>一般網路會員</u>】(一般網路會員不需繳費用,其他類型會員需繳交費用)

| <sup>10</sup> Jug-Mus-berherline er all Meader/Register auger - Wald sei Einerset Tagkerer                                                                                                    |            |                |
|----------------------------------------------------------------------------------------------------|------------|----------------|
| 🚱 🕘 + 🕐 My Pith between maddenberflegter ager                                                                                                    | M to K Dec | P              |
| SED MAD MAD STATU IAD NOD                                                                                                    |            |                |
| An granester ( Materiale ( 1994) ( 1995) and ( 1995) and ( 1995) a |            | <b>(7)</b> \$2 |
|                                                                                                    | 5-0-0-CF   | En . OTHON .   |
| · · Date and a construction of the construction of the constructio |            |                |
| ALL UNDER STATE                                                                                                    |            |                |
| 載立擬號                                                                                                    |            |                |
|                                                                                                    |            |                |
| (株式株)<br>(株式株当 - 20 前来新学校)<br>(株式株当 - 20 前来新学校)                                                                                                    |            |                |
| E-Mail                                                                                                    |            |                |
| 1000000000000000000000000000000000000                                                                                                    |            |                |
| 1000 1000 1000 1000 1000 1000 1000 100                                                                                                    |            |                |
| T-#+                                                                                                    |            |                |
| 1.00                                                                                                    |            |                |
|                                                                                                    |            |                |
|                                                                                                    |            |                |
|                                                                                                    |            |                |
|                                                                                                    |            |                |
|                                                                                                    |            |                |
|                                                                                                    |            |                |
|                                                                                                    |            |                |
|                                                                                                    |            |                |
|                                                                                                    |            |                |
|                                                                                                    |            |                |
|                                                                                                    |            |                |
|                                                                                                    |            |                |
|                                                                                                    |            |                |

六、選擇【填寫資料】,填寫相關資料,必填欄位為:姓名、性別、電話、地址 (當然越詳細越好,不過,若身份證字號、生日不想填也沒關係)

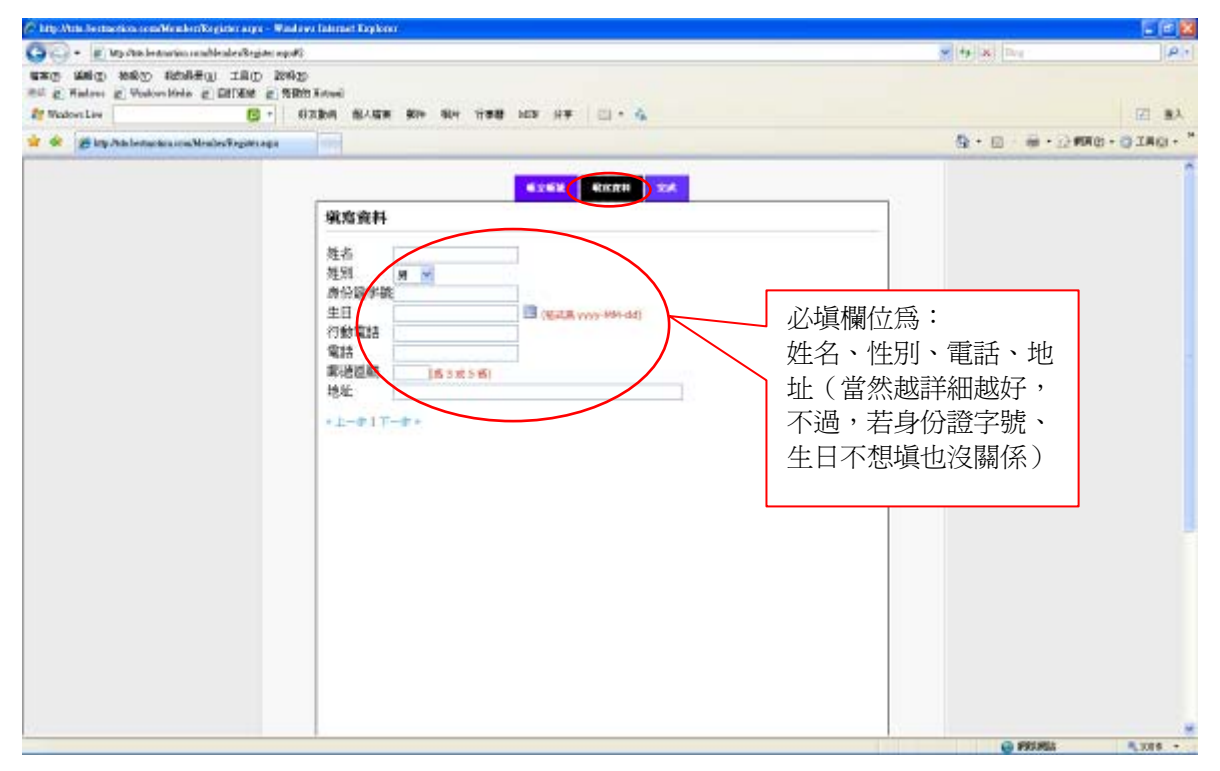

#### 七、填完資料後選擇【完成】

| 🖉 My this betteries confidenterRegistroups - Wild                                                                                                    | ari barart Bajkar                                                                                   |                                       |              |
|----------------------------------------------------------------------------------------------------|----------------------------------------------------------------------------------------------------|---------------------------------------|--------------|
| 😋 🕘 🔹 👩 htty often bertecken en addember Fagster asport                                                                                                    | 5                                                                                                   | M 4 X Fee                             | P1           |
| **** ***** ***************************                                                                                                    | B                                                                                                   |                                       |              |
| Hill & Wadowi & Wadowi Medie & BUTMA & MA                                                                                                    | (Plend<br>Galler Biller Bill Call un Grin 19) - A                                                   |                                       |              |
| ( The second second sec | NAME BOAR BOA NO TIME HIS DE DE L                                                                   |                                       | (E) 8A       |
| 📽 🛠 🖉 Migi-Thin bertecoton, reiniMeniberFilegater, espe                                                                                                    |                                                                                                    | · · · · · · · · · · · · · · · · · · · | MHO · OIAD · |
|                                                                                                    | NUMB NOME 74                                                                                        |                                       | 1            |
|                                                                                                    | · · · · · · · · · · · · · · · · · · ·                                                               |                                       |              |
|                                                                                                    | ····································                                                                |                                       |              |
|                                                                                                    | 一、個人自長:乙酸阿本自世俗、年高二十歲、具有爆動發華於入熱快看。成員入會中國書、終半會審整總導、於撒納<br>會樂後:為個人會員。                                  |                                       |              |
|                                                                                                    | 二、氢酸香瓜:八批对本香茶留工用菜等医糖,相具入香作味香,然本香香香色汤,过来纳香茶茶,马医糖香瓜,医糖<br>香品被提 代表2人,以行食香品稀和。谷时酮糖香品之食类人《血水代生人》马酱的香品代质。 |                                       |              |
|                                                                                                    | 三、黄助自员:黄助平音工作之重撤军国人相平台等直通通,得马丰合黄助自员。                                                                |                                       |              |
|                                                                                                    | 首·學生會員:八號河本會等¥,明難為學生,經會員披露與本會審查通過,並像的會要快,為學生會員。                                                     |                                       |              |
|                                                                                                    | 王、右梁會員;凡對山灣爆動與批判的建設結果,得這種事會總導為各級會員。                                                                 |                                       |              |
|                                                                                                    | 六·亦久會員:個人亦久會員:凡個人會員一次單文新台幣任千元艘(必要申集回應)即可永久不將將錄文¥半會要。                                                |                                       |              |
|                                                                                                    | 七、初次會員:身度會發,可写有機論會員編列ex-網絡內容書詞、超上這動解毛及線上參加比賽等辦裏。(但有效成為<br>TSTA會員,包編都要後,時可從為TSTA會員。)                 |                                       |              |
|                                                                                                    | 新聞会久會員:戶團體會員一次做文新台幣臺高元型(必要申得調整)即引合久浮展時間文解中容費。本會會員權利用<br>下:                                          |                                       |              |
|                                                                                                    | 一、會員(會員代表)有要決壞、課學場、整課學場與優為經、每一會(會員代表)為一種。                                                           |                                       |              |
|                                                                                                    | 二、損約會員、學生會員及名譽會員用參加設備刊。                                                                             |                                       |              |
|                                                                                                    | 三、平會會局享有平會舉辦各項活動之機並。                                                                                |                                       |              |
|                                                                                                    | 四、本會會員學有本會出版物之機莊。                                                                                   |                                       |              |
|                                                                                                    | 五、丰富會品平利其它有關會品內平之編結。                                                                                |                                       |              |
|                                                                                                    | <b>丰贵食品装的</b> 组下:                                                                                   |                                       |              |
|                                                                                                    | 一、通切工会地程。                                                                                           |                                       |              |
|                                                                                                    |                                                                                                    |                                       |              |
|                                                                                                    |                                                                                                    | P20/P24                               | -18V# -      |

## 八、記得按下下方【完成】鈕

| P My this bestartics confidenter/Register.seps - Wilds                                                                                                    | ari bernat Riyker                                                                                    | 10.00000000  |           |
|----------------------------------------------------------------------------------------------------|----------------------------------------------------------------------------------------------------|--------------|-----------|
| 🌀 🕘 🔹 👔 http://tits.bertecoloos.com/Mens/setForgativ.orgod/                                                                                                    | 8                                                                                                    | 14   X   Fra | P 1       |
| 110 MAG MAG MARTO ING                                                                                                    | b<br>M Rand                                                                                          |              |           |
| and a station of the station of the | Radin Bligge die Hill Geräh uns die 100 - A                                                          |              | FT 92     |
|                                                                                                    |                                                                                                    | 5.0.0.0      | Em. Othm. |
| B shree menories melanother str                                                                                                    | 七、浙政省昌;在委会委、可不有进攻委员属利用、进攻内立当时,除上京教祥主政权上会加州委等要案。(如此讨成为                                                | a & * 0*     |           |
|                                                                                                    | TSTA會員:問題樂獎後,錄明成為TSTA會員。〉                                                                            |              |           |
|                                                                                                    | 簡優与久容員:八團燈會員一次重次新台幣並属元型(必要特導調整)即可与久不確認単文家本容費。本容會員權利加<br>下:                                           |              |           |
|                                                                                                    | 一、會員(會員代表)有丟決權、標準權、就應整權與整約權,每一會(會員代表)為一權。                                                            |              |           |
|                                                                                                    | 二、預約會員、學生會員政治紛會局與條約款權利。                                                                              |              |           |
|                                                                                                    | 三、平會會員穿有平會解蹤各項活動之機論。                                                                                 |              |           |
|                                                                                                    | 四、冲音音员学有半音出版的二键註。                                                                                    |              |           |
|                                                                                                    | 五、丰富自昌亭尚其记有辅音昌共平之编辑。                                                                                 |              |           |
|                                                                                                    | <b>半台会员确历</b> 组下:                                                                                    |              |           |
|                                                                                                    | 一、周位本导编辑。                                                                                            |              |           |
|                                                                                                    | 二、車約會委、會員求期的會委員、洋得平有會員條訂、總統二年末車的會委員、漢為目對是會、會員提出會、認會或<br>等編成升。如次中時提會或是編結,對有正當裡自然提準會審任總統當外,應應項前所接以之會表。 |              |           |
|                                                                                                    | 三、此际会员大会。                                                                                            |              |           |
|                                                                                                    | 四、酒竹香具大香田圃。                                                                                          |              |           |
|                                                                                                    | 至、增长半春升速之期的得工作。 會員(會員代表) 有違足法令。室務成不得守會員大會地編件,得級務事會於盛,子<br>以幣任政等機成合,其在書藝體情致重大者,導信會員大會決勝于以除名。          |              |           |
|                                                                                                    | 市長市下井信単二一県・為出音:                                                                                      |              |           |
|                                                                                                    | 一、現大會員習協著。                                                                                           |              |           |
|                                                                                                    | 二、協會員大會決議的名者。 會員委員會運動的現在自不會整理服會。                                                                     |              |           |
|                                                                                                    | = L-it                                                                                               |              |           |
|                                                                                                    |                                                                                                    |              |           |
|                                                                                                    |                                                                                                    |              |           |
|                                                                                                    |                                                                                                    |              |           |
|                                                                                                    |                                                                                                    | 💮 FRIFE      | 4,1104 •  |

### 九、會員資料建立完成後,選擇上方【會員專區】,填入帳號、密碼進入

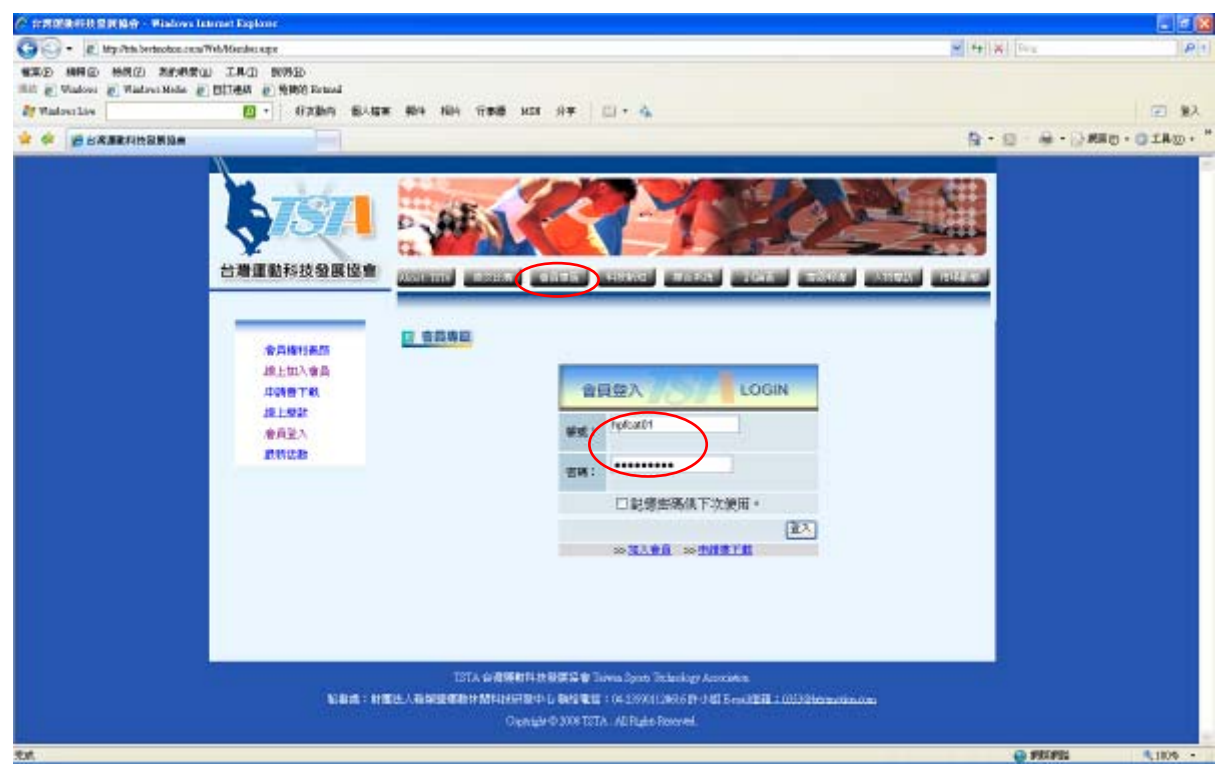

### 十、點選左邊【把我登錄爲專家或廠商】

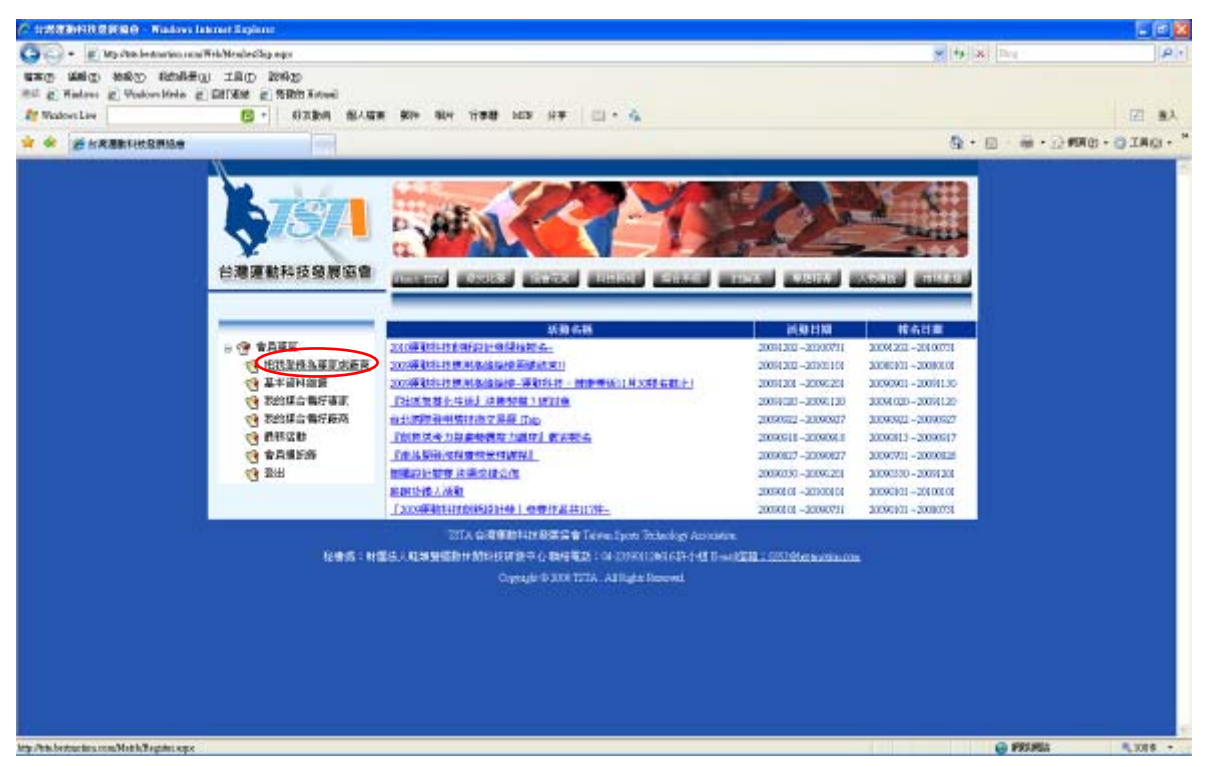

### 十一、選擇要登錄的媒合系統角色類型爲【專業】

| C 1222201022240 - Native Latent Explana        |                                                                                                    |           |              |
|------------------------------------------------|----------------------------------------------------------------------------------------------------|-----------|--------------|
| 😋 🕞 + 👔 Wy dan betrarian ramblet hRegister ayu |                                                                                                    | 14 14 Rog | P -          |
| ung ang ang ang ang ang ang ang                |                                                                                                    |           |              |
| Madowa Live 📴 + 07364                          | 8/88 \$0+ 90+ 1198 103 11# 🗇 🔥                                                                                                    |           | [2] 職入       |
| 🛊 🗶 🦛 srattingale                              |                                                                                                    |           | FRO-OIACI+ " |
|                                                | 会社会議業協会         日本の         日本の         日本の           法法会議業成長         日本の         日本の         日本の           法法会議業成長         日本の         日本の         日本の           法法会議業成長         日本の         日本の         日本の           法法会議業成長         日本の         日本の         日本の           法法会議任任任任任任任任任任任任任任任任任任任任任任任任任任任任任任任任任任任 |           |              |

## 十二、填入教師專長等資料後,點選【下一步】

| C 1789866888689 Biology Lannet Explore                         |               | E 2 🛛                                             |
|----------------------------------------------------------------|---------------|---------------------------------------------------|
| 🚱 🔄 + 👔 http://tels.bertecolous.com/Meth/Ragathr.argod/2       | 2 + X Dex     | PI                                                |
| THE MAD MAD MARK UNAS                                          |               |                                                   |
| Hall & Madour & Materranda & BITER & State                     |               | 1 22/22                                           |
| A Malosilie Di +   47386 BAGE BP+ Net                          | иве на н≠ □·• | A# [1]                                            |
|                                                                | 8-0-4         | <ul> <li>         ・         ・         ・</li></ul> |
| ○ 使用常置<br>管理数时科技 全要留書<br>管理数时科理求用的格<br>管理数时科理求用的格<br>管理的相合相乐的有 |               |                                                   |

# 十三、點選媒合資訊後按【完成】鈕,即可完成

| 🖉 :: REBREH EN NO - Rislow Lanne Explore             |                                       |          |
|------------------------------------------------------|---------------------------------------|----------|
| 🚱 🕘 + 😰 htty: Pith. berkenkan ann Math. Dagatar 1950 | 1 (++)                                | P1       |
| WERD MARCH MARCH IAD WARD                            |                                       |          |
| Hill & Wadow & Wadow-Mode & DITEM & 9900 Fetal       |                                       | 1 22/22  |
| aff Wadestate 🚺 🕇 af 2000 BARE AND NOT THE MAX HT    |                                       | (三) 第人   |
|                                                      | ○ ○ ○ ○ ○ ○ ○ ○ ○ ○ ○ ○ ○ ○ ○ ○ ○ ○ ○ | O.OINO.  |
|                                                      |                                       |          |
|                                                      | 😝 PROPEL                              | 9,1109 - |